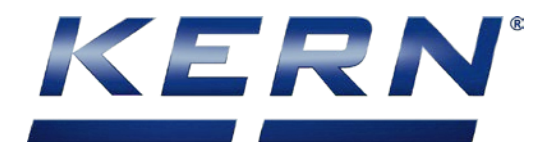

## KERN & Sohn GmbH

Ziegelei 1 D-72336 Balingen E-Mail: info@kern-sohn.com Tel: +49-[0]7433- 9933-0 Fax: +49-[0]7433-9933-149 Internet: www.kern-sohn.com

# Installation manual RS-232 WLAN adapter

KERN YKI-03

Version 1.1 2020-05 GB

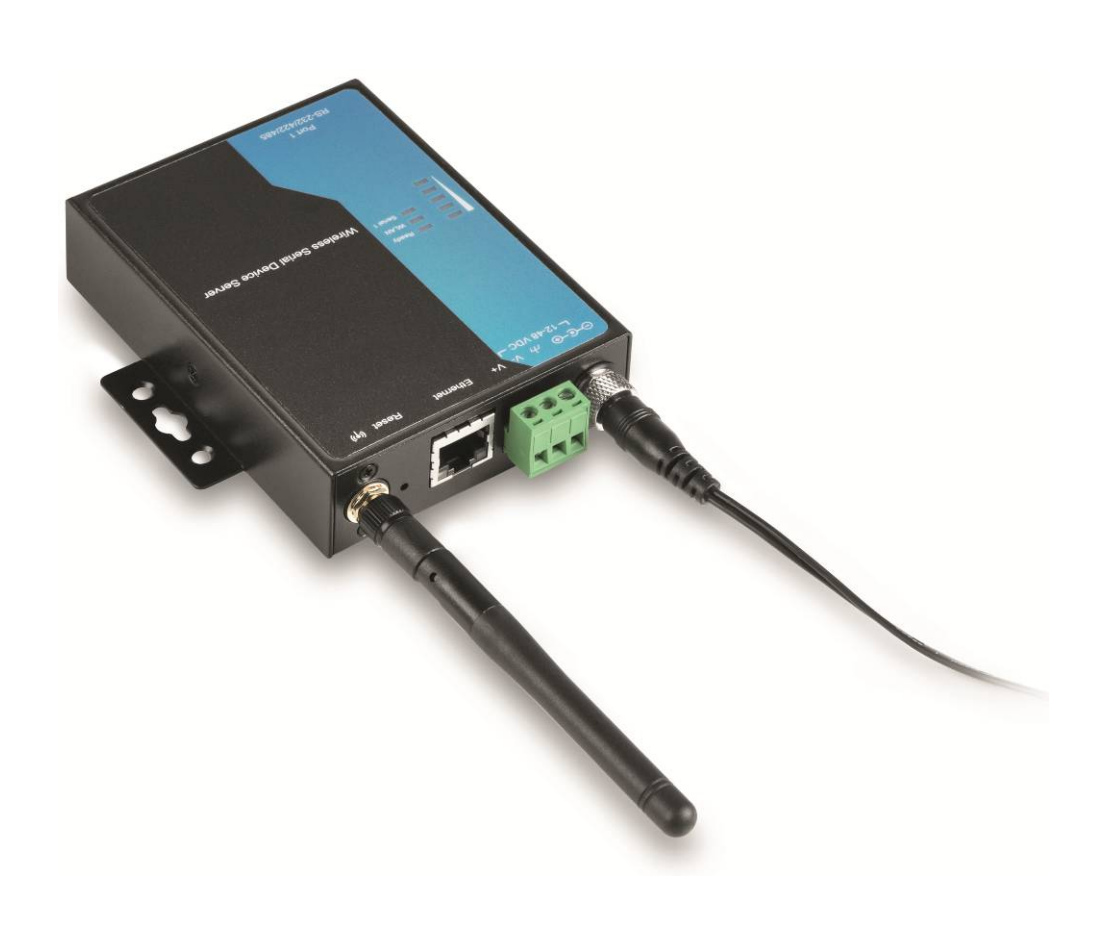

YKI-03-BA-e-2011

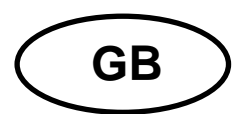

## **KERN YKI-03**

Version 1.1 2020-05 Operating instructions RS-232 WLAN adapter

## Contents

| 1     | Scope of delivery                                | 3   |
|-------|--------------------------------------------------|-----|
| 2     | Use                                              | 3   |
| 3     | Connecting the adapter                           | 4   |
| 4     | Configuration                                    | 5   |
| 4.1   | Accessing the web interface                      | 5   |
| 4.1.1 | Changing the adapters wired IP-address           | 5   |
| 4.1.2 | Opening the web interface                        | 7   |
| 4.2   | Configuration of the wireless network connection | 7   |
| 4.3   | Use with a virtual COM port                      | 9   |
| 4.3.1 | Software-Installation                            | 9   |
| 4.3.2 | Configuring the virtual COM port                 | 9   |
| 4.4   | Use as a TCP Server                              | .11 |
| 5     | Instant help                                     | .13 |

#### 1 Scope of delivery

Delivery includes:

- 1. RS232 Ethernet Adapter (incl. screw-on antenna)
- 2. Mains adapter (EU)
- 3. Ethernet network cable (ca. 1m)
- 4. 4x adhesive feet
- 5. Quick instructions (original, English) in paper format
- 6. KERN installation instructions (German/English) in paper format (this document)
- 7. Guarantee slip

If one the articles listed above is missing please contact your supplier immediately.

#### 2 Use

The adapter is used to connect devices with an RS-232 interface to a (WLAN) wireless network. The adapter supports a number of different operating modes. These instructions describe configuration for the two most important operating modes:

#### • Virtual COM port:

This operating mode simulates a driver of a virtual COM port (to be installed). This virtual COM port represents the RS-232 interface of the adapter and thus hides the fact that the measuring device is controlled via a wireless network. This also makes it possible for non-network-enabled applications to access the device transparently.

#### • TCP Server:

In this operating mode, the adapter offers a TCP service to which a networkenabled program can connect. Data sent over the network are forwarded to the device directly via the RS-232 interface. Responses from the device are sent back to the connected computer via the network.

## Installation of the adapter should only be carried out in coordination with the appropriate network administrator.

#### 3 Connecting the adapter

After unpacking the adapter, you should decide how the adapter is to be mounted. If you wish to lay the adapter flat on a table, please attach the adhesive feet to the underside of the adapter.

The enclosed "Quick Installation Guide" contains descriptions of other assembly options.

The adapter can then be connected to the measuring device and the network. Please proceed as follows:

- $\Rightarrow$  Screw the antenna onto the adapter.
- $\Rightarrow$  Connect the adapter using the included or a standard Ethernet network cable to either your computer directly or the network your computer is connected to.
- ⇒ Connect the mains adapter to the mains power (plug socket) and to the adapter. Alternatively, the adapter can by powered over the screw terminals (make sure the Make sure the "Ready" LED is illuminated.
- $\Rightarrow$  Connect the RS-232 port of the device (scales, dynamometer...) to the RS-232 port of the adapter using an appropriate interface cable.

After connecting the hardware, the device must now be configured appropriately.

#### 4 Configuration

Configuration of the adapter can be carried out in several ways. The following description explains the steps for configuration over a network for Microsoft Windows with the help of the web interface integrated into the adapter. A static IP address is assigned.

Other methods (Telnet, RS-232, ARP) are to be found in the complete instructions, download from website:

https://www.moxa.com/support/support\_home.aspx?isSearchShow=1

#### 4.1 Accessing the web interface

To access the adapter's web interface, a connection via the wired Ethernet interface has to be established first. Therefore, the IP address and subnet mask of the computer used for configuration has to be compatible with the adapter's settings.

The following steps adjust the adapter settings so they match with the computer's configuration.

#### 4.1.1 Changing the adapters wired IP-address

Ideally you will be assigned a free IP address for the adapter by your network administrator. To select a free IP address yourself, you must know your network configuration. You can find out the most important information from your computer (which is already connected to the network):

- $\Rightarrow$  Click on Start (Windows Vista/7) or Start -> Run or press the key combination "Windows key + R".
- ⇒ Enter the following command: cmd /K ipconfig Press return.

In the window that will open, you will see the computer's IP address and its subnet mask:

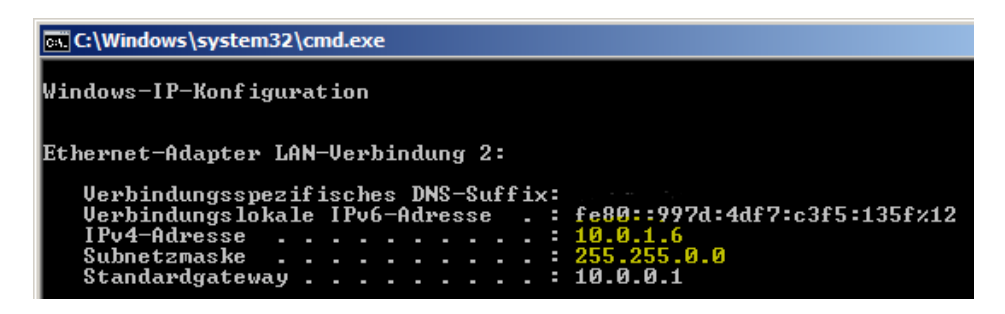

The parts of the subnet mask containing the number 255 have to correspond in the IP addresses of the adapter and computer. Compatible addresses in the example thus include: **10.0**.1.7, **10.0**.12.34, **10.0**.200.300, ...

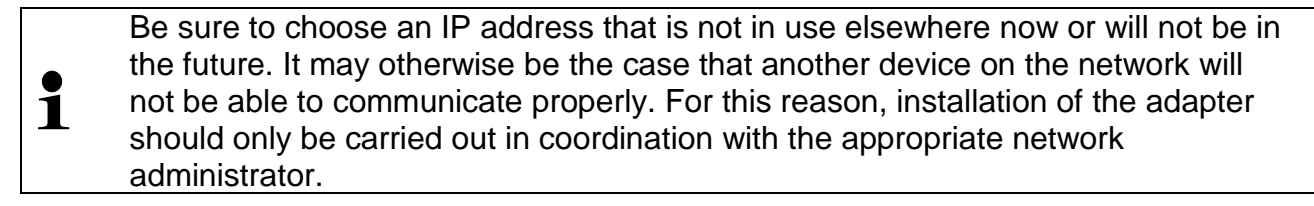

In the following example, the address 10.0.12.34 has been selected for the adapter.

The adapter's IP address can be set multiple ways:

- a) over network: ARP, Telnet
- b) over RS-232

For the configuration by ARP proceed with the following steps.

- $\Rightarrow$  Open a command prompt with administrator permissions:
  - a. Press the Windows key
  - b. Enter "cmd"
  - c. Right-click on the highlighted search result ("cmd" or "Command Prompt")
  - d. Click "Run as administrator"
  - e. Confirm the UAC security dialog

The result is an elevated command prompt.

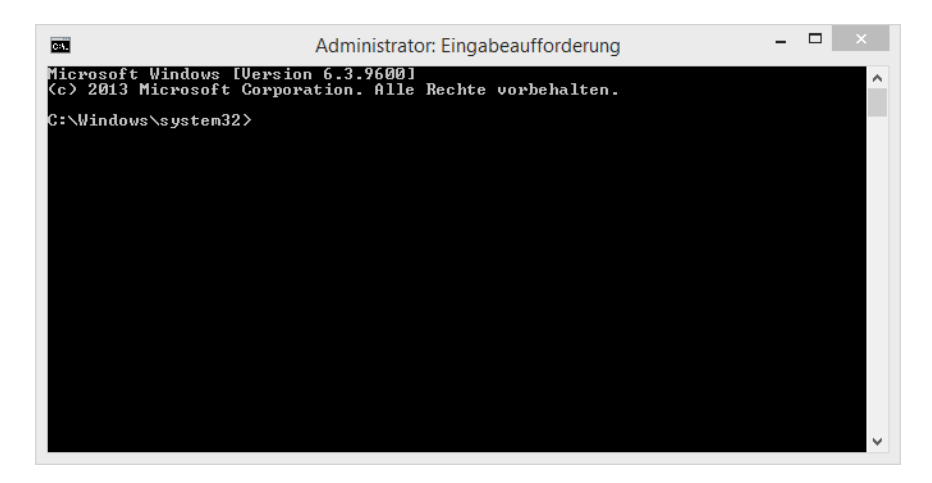

 $\Rightarrow$  In this, enter the following commands:

```
arp -s 10.0.12.34 00-90-E8-xx-xx-xx
telnet 10.0.12.34 6000 (alternatively open <u>http://10.0.12.34:6000</u> in a browser)
```

Here, "10.0.12.34" is the IP address to be set and "00-90-E8-xx-xx" is the adapter's MAC address. It is listed on the type plate on the adapter's back side.

 $\Rightarrow$  The adapter restarts with the newly set IP address.

#### 4.1.2 Opening the web interface

After configuration of the IP-address, the web interface of the adapter is available on the standard HTTP Port (80). Enter the IP address into a browser of your choice (e.g. Microsoft Internet Explorer). In the previous example, this would be:

#### http://10.0.12.34

The login screen appears:

| Account  | admin 🗸 |
|----------|---------|
| Password |         |
|          |         |
|          | Login   |

In the factory settings, the password of the "admin" account is empty. Log in by clicking on the "Login" button, leaving the password field empty.

#### 4.2 Configuration of the wireless network connection

The following steps describe the configuration of the wireless network connection:

 $\Rightarrow$  Set the WLAN network IP address and subnet mask.

As previously, this new IP address should be unused in the wireless network and should be specified by your network administrator.

In the web interface, open the menu item "WLAN Settings" ->"WLAN":

| WLAN Settings    |               |
|------------------|---------------|
| IP configuration | Static 🗸      |
| IP address       | 192.168.0.78  |
| Netmask          | 255.255.255.0 |
| Gateway          |               |
|                  |               |
|                  | Submit        |

| - Main Menu        |  |  |
|--------------------|--|--|
| Overview           |  |  |
| Wizard             |  |  |
| Basic Settings     |  |  |
| - Network Settings |  |  |
| General Settings   |  |  |
| Ethernet Settings  |  |  |
| - WLAN Settings    |  |  |
| WLAN               |  |  |
| Profile            |  |  |

- Main Menu Overview Wizard Basic Settings - Network Settings General Settings Ethernet Settings - WLAN Settings WLAN Profile English

 $\Rightarrow$  Set the WLAN profile and security parameters:

| Wireless LAN Profile |                       |
|----------------------|-----------------------|
| Network type         | Infrastructure Mode 🗸 |
| Profile name         | Infrastructure        |
|                      | General Security      |
|                      | Submit Activate       |

 $\Rightarrow$  By clicking on "General", you can specify the SSID of your wireless network.

### **WLAN Profile Properties**

| General Properties            |                |  |
|-------------------------------|----------------|--|
| Profile name                  | Infrastructure |  |
| Operation mode                | Auto 🗸         |  |
| SSID                          | profile1       |  |
| Fast roaming                  | Disable 🗸      |  |
| Scan channels - 1             | N/A 🗸          |  |
| Scan channels - 2             | N/A 🗸          |  |
| Scan channels - 3             | N/A 🗸          |  |
| Extended disconnect detection | Disable 🗸      |  |
|                               |                |  |
|                               | Submit         |  |

 $\Rightarrow$  By clicking on "Security" you can set the encryption method and key used by your wireless network:

## \*• WLAN Profile Properties Security Properties

| Profile name   | Infrastructure |
|----------------|----------------|
| Authentication | WPA2-PSK       |
| Encryption     | TKIP 🗸         |
| PSK passphrase | •••••          |
|                |                |
|                | Submit         |

To activate the WLAN connection after configuration of the WLAN parameters, the network cable has to be unplugged and the adapter has to be restarted by disconnecting the power supply.

During initialization of the WLAN connection, the status LED "WLAN" flashes. When the connection is established successfully, the LED is permanently on.

#### 4.3 Use with a virtual COM port

Many conventional applications still work exclusively with a direct RS-232 interface connection and are not network-enabled. To continue to be able to use these programs as usual, the adapter offers an option of simulating an RS-232 interface on the computer in the form of a virtual COM port.

#### 4.3.1 Software-Installation

To use the virtual COM port feature, the required driver has to be installed on the computer accessing the device. It is included in the software "NPort Windows Driver Manager". The following steps install this software on your computer.

Download from website:

https://www.moxa.com/support/support\_home.aspx?isSearchShow=1

- $\Rightarrow$  Extract and run the executable file (exe) you will find there. Installation requires administrator privileges.
- $\Rightarrow$  Confirm the installation dialogue boxes with "Next".

Finish installation.

For operating systems Microsoft Windows 8 and later, in some cases, an updated version of the software has to be downloaded from the manufacturer's web site.

#### 4.3.2 Configuring the virtual COM port

Open the "NPort Windows Driver Manager" software as administrator.

| 1        | NPort Windows Driver Manager – 🗖 🗙 |                               |           |   |  |
|----------|------------------------------------|-------------------------------|-----------|---|--|
| <u> </u> | OM Mapping C <u>o</u>              | nfiguration ⊻iew <u>H</u> elp |           |   |  |
| Exit     | Add Ren                            | nove Apply Undo Setting       |           |   |  |
| No       | COM Port 🛛 🛆                       | Address 1                     | Address 2 |   |  |
|          |                                    |                               |           | _ |  |
|          |                                    |                               |           |   |  |
| Total CO | Total COM Port - 0                 |                               |           |   |  |

A new virtual COM port for your adapter with the following steps:

| Selec | t From List     |                | S         | earch Select Al    | I Clear All |
|-------|-----------------|----------------|-----------|--------------------|-------------|
| No    | Model           | MAC 1          | Address 1 | MAC 2              | Address 2   |
|       |                 |                |           |                    |             |
|       |                 |                |           |                    |             |
|       |                 |                |           |                    |             |
|       |                 |                |           |                    |             |
|       |                 |                |           |                    |             |
|       |                 |                |           |                    |             |
| Input | Manually        |                |           |                    |             |
| Real  | COM Redundant   | COM Reverse Re | alCOM     |                    |             |
|       |                 |                |           | First Mapping Port |             |
| N     | Port IP Address |                |           | Data Port 95       | 50          |
|       |                 |                |           | Command Port 96    | 66          |
|       |                 |                |           | Total Rorta        |             |

 $\Rightarrow$  Press the button "Search". The adapter connected to the WLAN will be found and listed in the list below the search button:

| Select From List     Select All     Clear All |          |              |                   |              |       |           |
|-----------------------------------------------|----------|--------------|-------------------|--------------|-------|-----------|
|                                               | No       | Model        | MAC 1             | Address 1    | MAC 2 | Address 2 |
|                                               | <b>1</b> | NPort W2150A | 40:2C:F4:FD:B0:EE | 192.168.0.78 | •     | -         |
|                                               |          |              |                   |              |       |           |

 $\Rightarrow$  Press "OK" to create and configure the new virtual COM port. In the process, confirm the following dialogs:

|   | Information                                                                           |                                     |
|---|---------------------------------------------------------------------------------------|-------------------------------------|
| 1 | Do you want to activate the COM Port now?                                             |                                     |
|   | <u>Y</u> es <u>N</u> o                                                                |                                     |
|   |                                                                                       |                                     |
|   | Information                                                                           |                                     |
| 1 | COM Port Configuration is applied successf<br>Remember to change NPort operation mode | ully.<br>e to Driver/Real COM Mode. |
|   | OK                                                                                    |                                     |

 $\Rightarrow$  Read the number of your new COM port from the list in the main screen of the configuration software (here "COM3"):

 $\Rightarrow$ 

| *        |                    | NPort Windows Driver Mana     |  |  |
|----------|--------------------|-------------------------------|--|--|
| <u> </u> | OM Mapping Co      | nfiguration ⊻iew <u>H</u> elp |  |  |
| Exit Add |                    | move Apply Undo Setting       |  |  |
| No       | COM Port /         | Address 1                     |  |  |
| 1        | COM3               | 192.168.0.78 950:966 (Port1)  |  |  |
|          |                    |                               |  |  |
| Total CO | Total COM Port - 1 |                               |  |  |

You can now use the virtual COM port to wirelessly access your RS-232 device. The RS-232 communication parameters of the adapter will be automatically adjusted by the application accessing the virtual COM port.

#### 4.4 Use as a TCP Server

No installation of a virtual COM port is required to use the adapter in connection with a network-enabled application. The application can instead communicate directly across the network with the measuring device via the adapter. For this purpose, one way the adapter can be configured is to offer a service (server) in the network to which the application can connect.

To install and configure a virtual COM port, please follow these steps.

- $\Rightarrow$  Open the web interface of the adapter, as described above.
- ⇒ Choose the menu item "Serial Port Settings" -> "Operation Modes":

#### **:**• Operation Modes

| Port | Operating mode | Packing length  |  |
|------|----------------|-----------------|--|
| 1    | Real COM       | 0               |  |
|      |                | Max connection: |  |

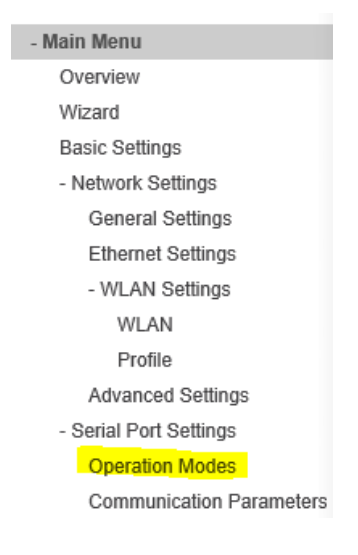

Click on the "Real COM" link to open the configuration of the first port:

## **:**•Operation Modes

 $\Rightarrow$ 

| Port Settings        |                             |  |
|----------------------|-----------------------------|--|
| Port                 | 1                           |  |
| Operation mode       | Real COM 🗸                  |  |
| TCP alive check time | 7 (0 - 99 min)              |  |
| Max connection       | 1 🗸                         |  |
| Ignore jammed IP     | Disable 🗸                   |  |
| Allow driver control | Disable 🗸                   |  |
| Connection goes down | RTS () always low () always |  |
|                      | DTR 🔾 always low 💿 always   |  |
| Data Packing         |                             |  |
| Packet length        | 0 (0 - 1024)                |  |
| Delimiter 1          | 00 (HEX) C Enable           |  |
| Delimiter 2          | 00 (HEX) C Enable           |  |
| Delimiter process    | Do Nothing V (Processed     |  |
| Force transmit       | 0 (0 - 65535 ms)            |  |
|                      | Submit                      |  |

- $\Rightarrow~$  For "operation mode", choose "TCP Server" (instead of "Real COM") and submit the form.
- ⇒ Configure the RS-232 communication parameters, so they match with the ones of the RS-232 device to be connected. To do this, choose the menu item "Serial Port Settings" -> "Communication Parameters":

| 10 | - Main Menu              |
|----|--------------------------|
| -  | Overview                 |
|    | Wizard                   |
|    | Basic Settings           |
|    | - Network Settings       |
|    | General Settings         |
|    | Ethernet Settings        |
|    | - WLAN Settings          |
|    | WLAN                     |
|    | Profile                  |
|    | Advanced Settings        |
|    | - Serial Port Settings   |
|    | Operation Modes          |
|    | Communication Parameters |
|    | Data Buffering/Log       |
|    |                          |

The adapter is now set up for operation as a "TCP Server".

**:** Serial Parameter

Port Alias

1

\* Modifying "Serial Parameter" settings will cause serial port restarting connections.

Bard rate

115200 🗸

Depending on the application, you are now be able to retrieve the measurement data at the IP address and port number used.

Submit

Parity

None 🗸

Data bit

8 🗸

Stop bit

1 🗸

You can run a quick test using a terminal program such as "telnet" (pre-installed up to Microsoft Windows XP) or "PuTTY":

| Host Name (or IP address) | Port    | 🚰 10.0.12.34 - PuTTY |
|---------------------------|---------|----------------------|
| 10.0.12.34                | 4001    | w<br>0.0             |
| 0                         | 1400 11 | 0.0 g                |
| Connection type:          |         | 35.2 g               |
|                           |         | S<br>11 7 ~          |
|                           |         | ±                    |

#### 5 Instant help

| Symptom                                                                                           | Remedy                                                                                                    |
|---------------------------------------------------------------------------------------------------|----------------------------------------------------------------------------------------------------|
| The "Ready" LED fails to illuminate.                                                              | Check whether the adapter is connected to the power supply.                                                                                                    |
| The "WLAN" LED fails to flash.                                                                    | Restart the adapter without a network cable connected. If<br>the WLAN LED flashes, make sure the WLAN settings and<br>keys are set correctly. Test the connection with e.g.<br>another network-enabled device. |
| The adapter cannot be found.                                                                      | Make sure that the "WLAN" LED is lit.                                                                                                    |
| A fault occurs during configuration.                                                              | Make sure that the configuration program is running with administrator privileges.                                                                                                    |
| Incorrect characters are<br>produced.<br>The measuring device<br>does not respond to<br>commands. | Check to see if the previous points apply and whether the RS-232 settings of the application and/or the TCP server match the settings of the measurement device.                                               |

If you are unable to remedy the error, please contact your supplier.